## Guía de matriculación

## "Desafíos y Oportunidades para la Nueva Comisión Europea." (XXXIV Semana Europea)

Entrar en siguiente enlace (se aconseja usar el navegador Mozilla Firefox):

- 1. <u>https://www.uco.es/organiza/centros/cefem/index.php/informacion-para-estudiantes</u>
- 2. Al final de la pantalla encontraremos:

Oferta académica 2024/2025

Información importante a la hora de completar la matrícula

Para realizar la **inscripción o matrícula** seleccione en el **listado** que aparece más abajo el título propio o curso deseado y siga las instrucciones.

En el caso de la matrícula, al final del proceso se debe obtener 2 documentos. El segundo (abonaré) es el único documento válido de pago. Con él debe abonar los precios públicos correspondiente en cualquier sucursal del Banco de Santander o a través de las modalidades de TELEPAGO. Si no ha podido imprimirlo no significa que su matrícula no esté registrada. Si tiene dudas, puede consultar su expediente de estudios propios accediendo a través de SIGMA.

Si tiene alguna duda o consulta en el proceso escriba a ucontinua@uco.es

- ▼ Seguro voluntario de accidentes y asistencia en viajes UCO-CUM LAUDE
- ▶ Reimpresiones de liquidación, consulta de expediente y otras acciones

Oferta de Actividades Formativas para el curso 2024-2025

 Deslizamos el cursor hacia abajo y seleccionamos los estudios por área, pulsando en botón Jurídico Sociales, y seleccionamos el curso en el cual estamos interesados ("Desafíos y Oportunidades para la Nueva Comisión Europea" (XXXIV Semana Europea) y hacemos clic sobre el curso

| Por t | po Por área                                                                                                   |                            |                   |          |
|-------|----------------------------------------------------------------------------------------------------|----------------------------|-------------------|----------|
| Cien  | ias de la salud Ciencias experimentales                                                                       | Competencias Transversales | Jurídico Sociales | Técnicas |
|       |                                                                                                    | JURÍDICO SOCIALES          |                   |          |
| k     | Conocimientos básicos de Derecho Constitucional (Estudio 4502 / 1 ª edición )                                 |                            |                   |          |
| R.    | Desafios y oportunidades para la nueva comisión Europea (XXXIV Semana Europea) ( Estudio 4534 / 1 ª edición ) |                            |                   |          |

4. Aparecerá la siguiente ventana Hacemos clic en "Matricula Online".

| 1ª edición               |                   | •                     |
|--------------------------|-------------------|-----------------------|
| MACROAREA:               |                   |                       |
| CURSO ACADEMICO: 2024/25 |                   |                       |
| CODIGO TCS: 4534/1       |                   | UNIVERSIDAD D CORDOBA |
|                          |                   |                       |
|                          |                   |                       |
| Nolver                   | Matricula on-line |                       |

5. Acto seguido aparece la siguiente ventana con tres posibles opciones. Seleccionamos la opción correspondiente para cada caso.

| Estudiantes: Ins                               | cripción/Matrícula en Estudios Propio                 | s       |
|------------------------------------------------|-------------------------------------------------------|---------|
| ACCESO ON-LINE ESTUDI<br>LA UNIVERSIDAD        | ANTES CON CUENTA DE CORREO ELECTRÓNICO EN             | Acceder |
| ACCESO ON-LINE ESTUDI<br>Electrónico en la Uni | ANTES YA REGISTRADOS SIN CUENTA DE CORREO<br>VERSIDAD | Acceder |
| ACCESO ON-LINE ESTUDI                          | ANTES NUEVOS                                          | Acceder |
| PARA MÁS INFORMACIÓN                           | I PULSE AQUÍ                                          |         |

6. En el caso de la opción "Acceso on-line alumnos con **cuenta de correo electrónico en la Universidad** aparecerá la siguiente ventana. Introduzca los datos requeridos (Usuario de la UCO y Contraseña) y haga clic en "Entrar".

| _ | UNIVERSIDAD D CÓRDOBA                              |
|---|----------------------------------------------------|
|   | Iniciar sesión                                     |
|   | Lusuario/a                                         |
|   | Contraseña                                         |
|   |                                                    |
|   | Entrar                                             |
|   | Pulse aquí si no puede ver correctamente la página |

7. Ya introducidos los datos e iniciada la sesión, aparece la siguiente ventana. Hacemos clic en "Estudios Propios".

| IVERSIDAD & CORDOB |                  | [ |
|--------------------|------------------|---|
| Inicio             |                  |   |
| Inicio             |                  |   |
| Aplicaciones       |                  |   |
|                    | Estudios propios |   |
|                    |                  |   |

8. Hacemos clic en "Matrícula"

| ersidad & córdob | <b>⊕</b> A |                | ≡ |
|------------------|------------|----------------|---|
| ilcio            |            |                |   |
| nicio            |            |                |   |
| Aplicaciones     |            |                |   |
| Es               | tudios     | <u>propios</u> |   |
| Matricula >      |            |                |   |

9. Hacemos clic en "Formación Permanente".

## Inicio

| Aplicaciones |                           |
|--------------|---------------------------|
|              |                           |
|              |                           |
|              | 🛎 Matrícula 🗸             |
|              | Formación Permanente      |
|              | Cooperación y Solidaridad |
|              | Másteres UCO ONLINE       |
|              | Másteres UCO ONLINE       |

10. Por último, revisamos y completamos los datos que aparecen en pantalla, una vez terminado, se hace clic en "Aceptar". Una vez completado todos los pasos, podemos descargar el resguardo de matrícula.